# **B850M D3HP**

ユーザーズマニュアル 改版 1001

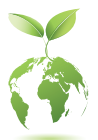

GIGABYTE は、地球市民としての責任を果たすため、紙の使用量を削減しま す。また、地球温暖化の影響を軽減するために、本製品の梱包材料はリサイ クルおよび再使用可能です。GIGABYTE は皆さまのご協力のもと、環境を保 護いたします。 製品の詳細については、GIGABYTE の Web サイトにアクセスしてください。

## <u>著作権</u>

© 2025 GIGA-BYTE TECHNOLOGY CO., LTD.版権所有。 本マニュアルに記載された商標は、それぞれの所有者に対して法的に登録され たものです。

## 免責条項

このマニュアルの情報は著作権法で保護されており、GIGABYTEに帰属します。 このマニュアルの仕様と内容は、GIGABYTEにより事前の通知なしに変更される ことがあります。本マニュアルのいかなる部分も、GIGABYTEの書面による事前の 承諾を受けることなしには、いかなる手段によっても複製、コピー、翻訳、送信ま たは出版することは禁じられています。

■ 詳細な製品情報については、ユーザーズマニュアルをよくお読みください。

 製品を素早くセットアップできるように、GIGABYTE ウェブサイトにあるク イック・インストール・ガイドをご参照ください。
 https://download.gigabyte.com/FileList/Manual/mb manual installation-guide 800series.pdf

製品関連の情報は、以下の Web サイトを確認してください: https://www.gigabyte.com/jp/

## <u>マザーボードリビジョンの確認</u>

マザーボードのリビジョン番号は 「REV: X.X.」 のように表示されます。例えば、 「REV: 1.0」はマザーボードのリビジョンが 1.0 であることを意味します。マザーボー ド BIOS、ドライバを更新する前に、または技術情報をお探しの際は、マザーボードのリ ビジョンをチェックしてください。

例:

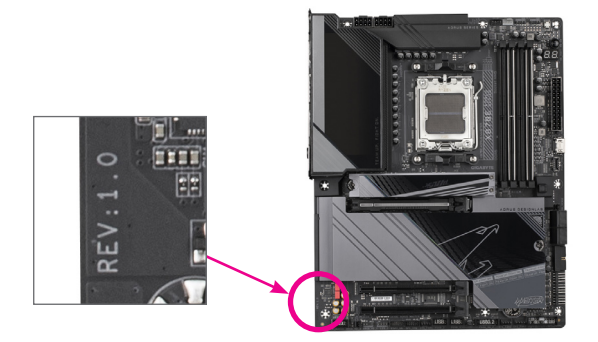

# <u>目次</u>

| 第1章         | 製品紹介                       | 4  |
|-------------|----------------------------|----|
|             | 1-1 マザーボードのレイアウト           | 4  |
|             | 1-2 ボックスの内容                | 5  |
| 第2章         | ハードウェアの取り付け                | 6  |
|             | 1-1 取り付け手順                 | 6  |
|             | 2-2 製品の仕様                  | 7  |
|             | 2-3 CPU および CPU クーラーの取り付け  | 11 |
|             | 2-4 メモリの取り付け               | 14 |
|             | 2-5 拡張カードを取り付ける            | 15 |
|             | 2-6 背面パネルのコネクター            | 16 |
|             | 2-7 内部コネクター                | 18 |
| 第3章         | BIOS セットアップ                | 30 |
| 第4章         | オペレーティングシステムとドライバをインストールする | 32 |
|             | 4-1 オペレーティングシステムのインストール    | 32 |
|             | 4-2 ドライバのインストール            | 33 |
| 笠┎咅         | 6+42                       | 24 |
| <b>先</b> 〕早 | 1 DMD カットを記字する             |    |
|             | 5-1 RAID ピットを良た 9 る        | 34 |
|             | Regulatory Notices         | 35 |
|             | 連絡先                        | 36 |

# 1-1 マザーボードのレイアウト

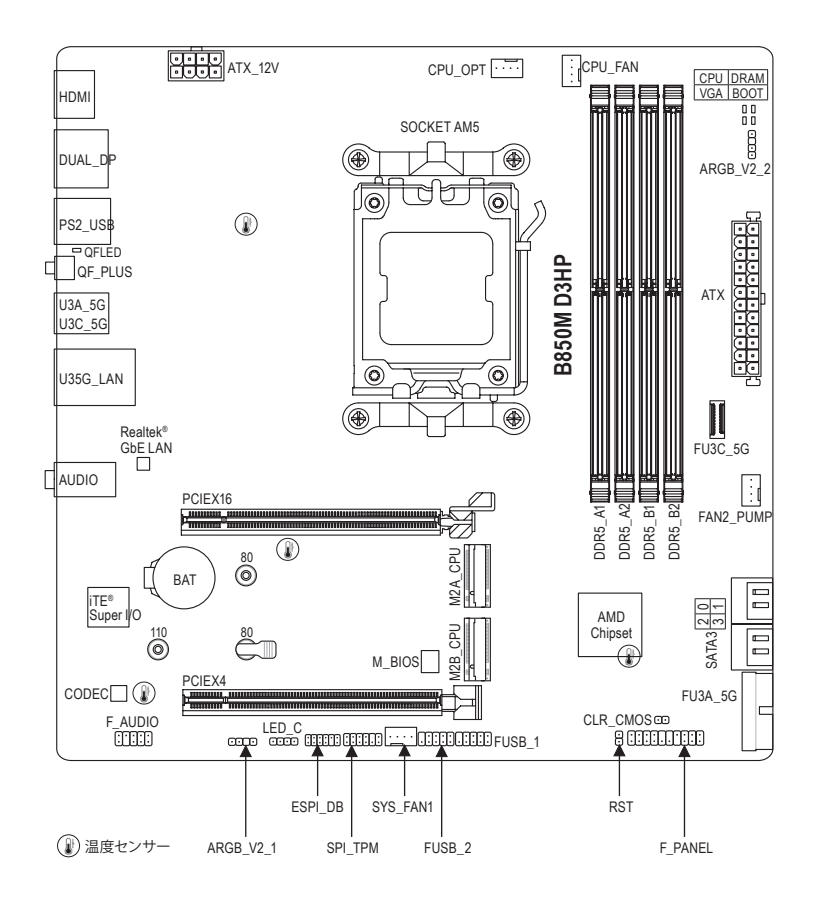

# 1-2 ボックスの内容

- ☑ B850M D3HPマザーボード
- ☑ クイックインストールガイド
- ☑ 1/0 シールド
- 図 SATA ケーブル (x1)
- ☑ M.2 厚手/薄型ゴムパッド(x1)

\* 上記、ボックスの内容は参照用となります。実際の同梱物はお求めいただいた製品パッケージにより 異なる場合があります。また、ボックスの内容については、予告なしに変更する場合があります。

# 第2章 ハードウェアの取り付け

## 1-1 取り付け手順

マザーボードには、静電気放電(ESD)の結果、損傷する可能性のある精巧な電子回路 やコンポーネントが数多く含まれています。取り付ける前に、ユーザーズマニュアルを よくお読みになり、以下の手順に従ってください。

- 取り付け前に、PCケースがマザーボードに適していることを確認してください。
- 取り付ける前に、マザーボードの S/N (シリアル番号) ステッカーまたはディーラー が提供する保証ステッカーを取り外したり、はがしたりしないでください。これらのステッカーは保証の確認に必要です。
- マザーボードまたはその他のハードウェアコンポーネントを取り付けたり取り 外したりする前に、常にコンセントからコードを抜いて電源を切ってください。
- ハードウェアコンポーネントをマザーボードの内部コネクターに接続しているとき、しっかりと安全に接続されていることを確認してください。
- マザーボードを扱う際には、金属リード線やコネクターには触れないでください。
- マザーボード、CPU またはメモリなどの電子コンポーネントを扱うとき、静電気放電 (ESD) リストストラップを着用することをお勧めします。ESD リストストラップをお持ちでない場合、手を乾いた状態に保ち、まず金属に触れて静電気を取り除いてください。
- マザーボードを取り付ける前に、ハードウェアコンポーネントを静電防止パッドの上に置くか、静電遮断コンテナの中に入れてください。
- マザーボードから電源装置のケーブルを接続するまたは抜く前に、電源装置がオ フになっていることを確認してください。
- パワーをオンにする前に、電源装置の電圧が地域の電源基準に従っていること を確認してください。
- 製品を使用する前に、ハードウェアコンポーネントのすべてのケーブルと電源コ ネクターが接続されていることを確認してください。
- マザーボードの損傷を防ぐために、ネジがマザーボードの回路やそのコンポーネントに触れないようにしてください。
- マザーボードの上またはコンピュータのケース内部に、ネジや金属コンポーネントが残っていないことを確認してください。
- コンピュータシステムは、平らでない面の上に置かないでください。
- コンピュータシステムを高温または湿った環境に設置しないでください。
- 取り付け中にコンピュータのパワーをオンにすると、システムコンポーネントが 損傷するだけでなく、ケガにつながる恐れがあります。
- 取り付けの手順について不明確な場合や、製品の使用に関して疑問がある場合 は、正規のコンピュータ技術者にお問い合わせください。
- アダプタ、延長電源ケーブルまたはテーブルタップを使用する場合は、その取り 付けおよび接続手順を必ずお問い合わせください。

# 2-2 製品の仕様

| CPU              | <ul> <li>AMD Socket AM5、以下をサポート:</li> <li>AMD Ryzen<sup>™</sup> 9000 シリーズ・プロセッサー/</li> <li>AMD Ryzen<sup>™</sup> 8000 シリーズ・プロセッサー/</li> <li>AMD Ryzen<sup>™</sup> 7000 シリーズ・プロセッサー</li> <li>(最新の CPU サポートリストについては、GIGABYTE の Web サイトに<br/>アクセスしてください。)</li> </ul>                                                                                                    |
|------------------|----------------------------------------------------------------------------------------------------|
| 🐼 チップセット         | <ul> <li>AMD B850</li> </ul>                                                                                                    |
| メモリ              | <ul> <li>DDR5 5200/4800/4400 MT/s メモリモジュールのサポート</li> <li>最大256 GB (64 GBの単一DIMM容量)のシステムメモリをサポートする<br/>4 x DDR5 DIMMソケット</li> <li>デュアルチャンネルメモリ対応</li> <li>非ECC Un-buffered DIMM 1Rx8/2Rx8/1Rx16 メモリモジュールのサポート</li> <li>AMD EXtended Profiles for Overclocking (AMD EXPO<sup>™</sup>) および Extreme Memory<br/>Profile (XMP) メモリモジュールのサポート<br/>(CPUやメモリの構成によって、対応するメモリの種類、データレート<br/>(速度)、DRAMモジュールの数に影響が出る場合がありますので、詳<br/>しくは、GIGABYTEのWebサイトに「メモリサポートリスト」を参照して<br/>ください。)</li> </ul> |
|                  | <ul> <li>AMD Radeon<sup>™</sup> Graphics 対応内蔵グラフィックス搭載プロセッサー:</li> <li>HDMIポート(x1)、4096x2160@60 Hzの最大解像度をサポートします。</li> <li>* HDMI 2.1、HDCP 2.3、およびHDR対応。</li> <li>** HDMI 2.1 ネイティブ TMDS 互換ポートに対応。</li> <li>DisplayPort(x2)、3840x2160@144 Hzの最大解像度をサポートします。</li> <li>* DisplayPort/バージョン1.4をサポート。</li> <li>(グラフィックス出力の仕様は、CPU 毎の対応状況により異なる場合があります。)</li> <li>最大3画面の同時表示をサポート</li> </ul>                                                                                            |
| <b>●</b> ))オーディオ | <ul> <li>Realtek®オーディオコーデック</li> <li>ハイディフィニションオーディオ</li> <li>2/4/5.1/7.1 チャンネル         <ul> <li>オーディオソフトウェアを使って、オーディオジャックの機能を変更することができます。7.1 チャンネルオーディオを設定するには、オーディオソフトウェアにて、オーディオの設定を行ってください。</li> </ul> </li> </ul>                                                                                                    |
|                  | ・ Realtek® GbE LAN チップ (1 Gbps/100 Mbps/10 Mbps)                                                                                                    |

| ▶ 拡張スロット  | ٠ | 1 x PCI Express x16スロット (PCIEX16)、CPU接続:                                                  |
|-----------|---|-------------------------------------------------------------------------------------------|
|           |   | ▶ AMD Ryzen <sup>™</sup> 9000/7000シリーズ・プロセッサーはPCle 5.0 x16モー                              |
|           |   | ドをサポート                                                                                    |
|           |   | AMD Ryzen <sup>™</sup> 8000シリーズ-Phoenix 1プロセッサーはPCle 4.0 x8モー                             |
|           |   | ドをサポート                                                                                    |
|           |   | AMD Ryzen <sup>™</sup> 8000シリーズ-Phoenix 2プロセッサーはPCle 4.0 x4モー                             |
|           |   | トをサホート<br>* DOLEV16フロットは グラフィックフカードまたはNVMo SSDにのお対応し                                      |
|           |   | POIEX10スロットは、クラフィックスカートまたはINVMeSSDIとのの対応しています。 グラフィックスカードを1枚だけ取り付ける場合は、必ずPCIEX16          |
|           |   | スロットに取り付けてください。                                                                           |
|           | • | チップセット:                                                                                   |
|           |   | - PCle 3.0 をサポートし、x4で動作する 1 x PCl Express x16 スロット                                        |
|           |   | (PCIEX4)                                                                                  |
| 入 ストレージイン | • | 1 x M.2コネクター (M2A_CPU)、CPU接続、Socket 3、Mキー、タイプ                                             |
| ジェンターフェイス |   | 2580/2280 SSDをサポート:                                                                       |
|           |   | ➤ AMD Ryzen <sup>™</sup> 9000/7000シリーズ・プロセッサーはPCIe 5.0 x4/x2 SSDを<br>サポート                 |
|           |   | MD Ryzen <sup>™</sup> 8000シリーズ-Phoenix 1プロセッサーはPCIe 4.0 x4/x2 SSDを                        |
|           |   | サポート                                                                                      |
|           |   | ► AMD Ryzen <sup>™</sup> 8000シリーズ-Phoenix 2プロセッサーはPCIe 4.0 x4/x2 SSDを                     |
|           |   |                                                                                           |
|           | • | 1 x M.2コネクター (M2B_CPU)、CPU接続、Socket 3、Mキー、タイプ                                             |
|           |   | 22110/2200 33Dを クバード・<br>▲MD Ryzon <sup>™</sup> 9000/7000シリーズ・プロセッサー(†PCIa / 0 v//v2 SSDを |
|           |   | サポート                                                                                      |
|           |   | ► AMD Ryzen <sup>™</sup> 8000シリーズ-Phoenix 1プロセッサーはPCIe 4.0 x4/x2 SSDを                     |
|           |   | サポート                                                                                      |
|           |   | MD Ryzen <sup>™</sup> 8000シリーズ-Phoenix 2プロセッサーはPCIe 4.0 x2 SSDを                           |
|           |   | サポート                                                                                      |
|           | • | SATA 6Gb/s コネクター (x4)                                                                     |
|           | • | NVMe SSD ストレーシナハイスの RAID 0、RAID 1、RAID 5、RAID 10 サ<br>ポート                                 |
|           |   | * RAID 5 機能は AMD Rvzen <sup>™</sup> 9000 シリーズ・プロセッサーでのみ使用可能                               |
|           |   | です。                                                                                       |
|           | • | SATA ストレージデバイスの RAID 0、RAID 1、RAID 10 サポート                                                |
| USB       | • | CPU:                                                                                      |
|           |   | - 背面パネルに USB 3.2 Gen 1 対応USB Type-C®ポート搭載 (x1)                                            |
|           |   | - 背面パネルに USB 3.2 Gen 1 ポート搭載 (x1)                                                         |
|           |   | - 背面バネルに1つのUSB 2.0/1.1 ボート                                                                |
|           | • |                                                                                           |
|           |   | - USB Type-C <sup>®</sup> ホート (x1) (内部USBハツダ・USB 3.2 Gen 1 対応)                            |
|           |   | - USD 3.2 UEII 1小一下 (X4) (月面ハイルに2 フリルート、内部USBハ<br>ッグを通して2ポートが体田可能)                        |
|           |   | - USB20/11ポート(x5)(背面パネルに1つのポート 内部USBへッダ                                                   |
|           |   | を通して4ポートが使用可能)                                                                            |

| 「●● 内部コネク   | ◆ 24 ピン ATX メイン電源コネクター (x1)                                             |
|-------------|-------------------------------------------------------------------------|
| 11 g-       | ◆ 8 ピン ATX 12V 電源コネクター (x1)                                             |
|             | <ul> <li>CPU ファンヘッダ (x1)</li> </ul>                                     |
|             | <ul> <li>CPUファン/水冷ポンプ用ヘッダ (x1)</li> </ul>                               |
|             | <ul> <li>システムファンヘッダ (x1)</li> </ul>                                     |
|             | <ul> <li>◆ システムファン/水冷ポンプ用ヘッダ (x1)</li> </ul>                            |
|             | ◆ Addressable RGB Gen2 LEDテープ用ヘッダ (x2)                                  |
|             | ◆ RGB LEDテープ用ヘッダ (x1)                                                   |
|             | <ul> <li>▶ M.2 ソケット3 コネクター (x2)</li> </ul>                              |
|             | ◆ SATA 6Gb/s コネクター (x4)                                                 |
|             | ◆ 前面パネルヘッダ (x1)                                                         |
|             | ◆ 前面パネルオーディオヘッダ (x1)                                                    |
|             | ◆ USB 3.2 Gen 1 に対応する USB Type-C®ヘッダ (x1)                               |
|             | ◆ USB 3.2 Gen 1 ヘッダ (x1)                                                |
|             | ◆ USB 2.0/1.1 ヘッダ (x2)                                                  |
|             | <ul> <li>TPMモジュール用ヘッダ (x1) (GC-TPM2.0 SPI/GC-TPM2.0 SPI 2.0/</li> </ul> |
|             | GC-TPM2.0 SPI V2 モジュールのみ対応)                                             |
|             | <ul> <li>リセットジャンパ (x1)</li> </ul>                                       |
|             | <ul> <li>CMOSクリアジャンパ (x1)</li> </ul>                                    |
| ● 背面パネルの    | <ul> <li>HDMIポート (x1)<sup>(注)</sup></li> </ul>                          |
| 🍱 コネクター     | <ul> <li>◆ DisplayPort (x2)<sup>(注)</sup></li> </ul>                    |
|             | <ul> <li>PS/2 キーボード/マウスポート (x1)</li> </ul>                              |
|             | ・ Q-Flash Plus ボタン (x1)                                                 |
|             | <ul> <li>USB 3.2 Gen 1 に対応する USB Type-C<sup>®</sup>ポート (x1)</li> </ul>  |
|             | ◆ USB 3.2 Gen 1 ポート (x3)                                                |
|             | ◆ USB 2.0/1.1ポート (x2)                                                   |
|             | ◆ RJ-45ポート (x1)                                                         |
|             | ◆ オーディオジャック (x3)                                                        |
|             | ◆ iTE <sup>®</sup> I/O コントローラーチップ                                       |
| 「「「」 ハードウェア | <ul> <li>◆ 電圧検知</li> </ul>                                              |
| モニタ         | ◆ 温度検知                                                                  |
|             | <ul> <li>ファン速度検知</li> </ul>                                             |
|             | <ul> <li>水冷流量検知</li> </ul>                                              |
|             | <ul> <li>ファン異常検知</li> </ul>                                             |
|             | <ul> <li>ファン速度コントロール</li> </ul>                                         |
|             | * ファン (水冷ポンプ)速度コントロール機能のサポートについては、取り                                    |
|             | 付けたクーラー ファン (水冷ポンプ)によって異なります。                                           |

| Бюо                                   | *<br>*      | 正規ライセンス版AMI UEFI BIOSを搭載<br>PnP 1.0a、DMI 2.7、WfM 2.0、SM BIOS 2.7、ACPI 5.0                                                                                                    |
|---------------------------------------|-------------|----------------------------------------------------------------------------------------------------|
| 独自機能                                  | *<br>*<br>* | GIGABYTE Control Center (GCC) のサポート<br>* GCCで使用可能なアプリケーションは、マザーボードのモデルによって<br>異なります。各アプリケーションのサポート機能もマザーボードのモデ<br>ルによって異なります。<br>Q-Flash のサポート<br>Q-Flash Plus のサポート<br>Smart Backup のサポート |
| バンドルされ<br>たソフトウェア                     | *<br>*      | Norton® インターネットセキュリティ (OEM バージョン)<br>LAN bandwidth management software                                                                                                    |
| ************************************* | *<br>*      | Windows 11 64-bit のサポート<br>Windows 10 64-bit のサポート                                                                                                    |
| フォーム<br>ファクタ                          | •           | マイクロ ATXフォームファクタ、24.4cm x 24.4cm                                                                                                    |

\* GIGABYTE は、予告なしに製品仕様と製品関連の情報を変更する場合があります。

# 2-3 CPU および CPU クーラーの取り付け

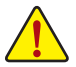

CPU を取り付ける前に次のガイドラインをお読みください:

- マザーボードが CPU をサポートしていることを確認してください。
- (最新の CPU サポートリストについては、GIGABYTE の Web サイトにアクセスしてください。)
- ハードウェアが損傷する原因となるため、CPUを取り付ける前に必ずコンピュータのパワーをオフにし、コンセントから電源コードを抜いてください。
- CPU のピン1を探します。CPU は間違った方向には差し込むことができません。(または、CPUの両側のノッチと CPU ソケットのアライメントキーを確認します。)
- ・ CPU の表面に熱伝導グリスを均等に薄く塗ります。
- CPU クーラーを取り付けずに、コンピュータのパワーをオンにしないでください。CPU が 損傷する原因となります。
- CPU の仕様に従って、CPU のホスト周波数を設定してください。ハードウェアの仕様を超 えたシステムバスの周波数設定は周辺機器の標準要件を満たしていないため、お勧めで きません。標準仕様を超えて周波数を設定したい場合は、CPU、グラフィックスカード、 メモリ、ハードドライブなどのハードウェア仕様に従ってください。

## A. CPUの向きに注意

マザーボード CPU ソケットのアライメントキーおよび CPU のノッチを確認します。

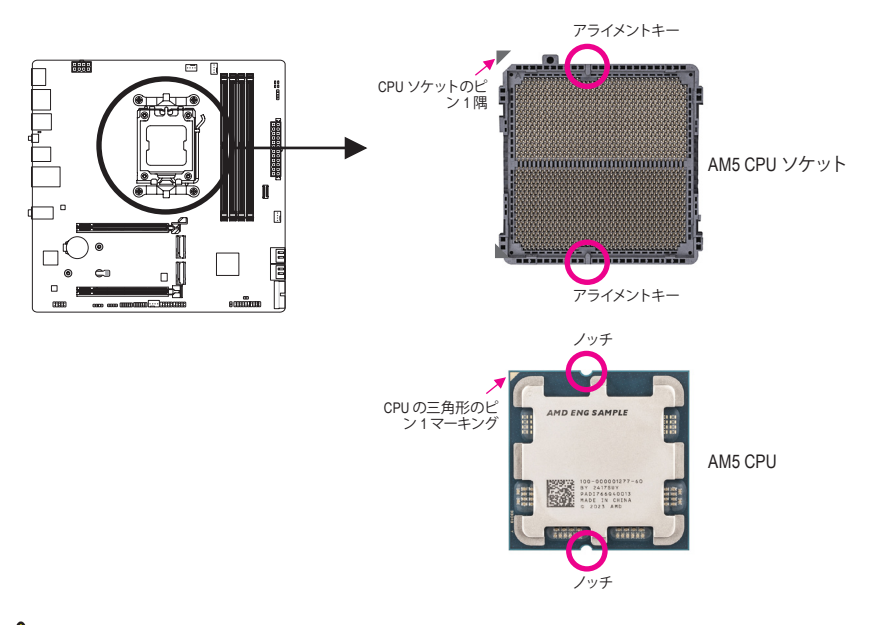

CPUを取り付ける前にCPUソケットカバーを取り外さないで下さい。CPUを挿入してロードプレートを閉じると、自動的にロードプレートから外れます。

 ハードウェア取り付けに関する詳細については、GIGABYTE の Web サイトにアクセスしてく ださい。
 https://www.gigabyte.com/WebPage/210/quick-guide.html?m=sw

## B. CPU を取り付ける

以下のステップに従って、CPU をマザーボードの CPU ソケットに正しく取り付けてください。

## 0

- ①CPU ソケットレバーハンドルをそっと押しながら、指でソケットから外します。
- <sup>②</sup>CPU ソケットロックレバーを完全に 持ち上げます。
- ③金属製のロードプレートに付いてい るプラスチック製の保護カバーを指 で持ち、金属製のロードプレートを 持ち上げます。

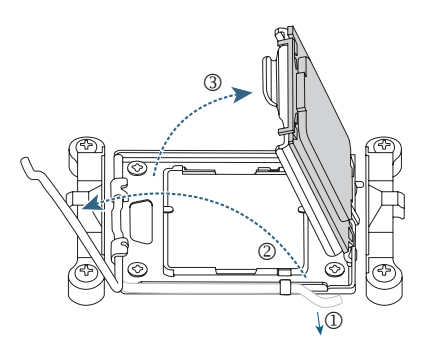

## 2

CPUの端を指で持ってください。CPU ピン 1 のマーキング(三角形)をCPU ソケットのピン 1 隅に合わせ (また は、CPU/ッチをソケットアライメント キーに合わせ)、CPUを所定の位置に そっと差し込みます。

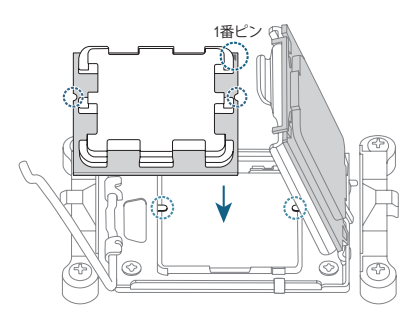

# ● CPU が正しく取り付けられていることを確認してから、ロードプレートを閉じます。ソケットロックレバーを固定用タブで固定します。プラスチック製の保護カバーが自動的に外れるので、取り外してください。 \* CPUが装着されていないときは、CPU ソケットを保護するために、必ずプラスチック製の保護カバーを取り付けてください。

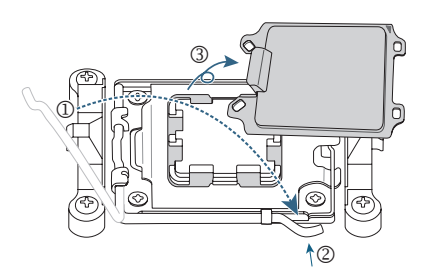

CPUが正しく装着されていない状態で、無理にCPUソケットロックレバーを押し込まないでください。CPU と CPU ソケットが破損する可能性があります。

## C. CPU クーラーを取り付ける

必ずCPUを取り付けた後に、CPUクーラーを取り付けてください。(実際の取り付けプロセスは、使用 するCPUクーラーによって異なることがあります。CPUクーラーについては、ユーザーズマニュアルを 参照してください。)

取り付けたCPUの表面に熱伝導グリス を均等に薄く塗ります。

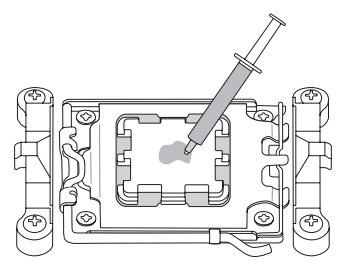

# 2

A

Type A:

CPU クーラーのクリップを保持フレ ームの一方の側の取り付けラグに引 っ掛けます。反対側で、CPU クーラー のクリップを真っ直ぐ押し下げて保持 フレームの取り付けラグに引っ掛け ます。左側から右側にカムハンドル を回して所定の位置にロックします。

#### Type B:

まず、CPU リテンションフレームから 4本のネジを外し、CPUリテンション フレームを取り外します。CPU クーラ ーの4つのショルダースクリューをバ ックプ レートのスペーサーに合わせ ます。右図のように1-2-3-4(x)のパター ンで各ショルダースクリューを締め 付けます。

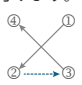

\*TypeBのCPUクーラーを使用する場合、各 ネジを一度に締め付けることはお勧めしま せん。1-2-3-4の順序で、時計回りに1回転ず つネジを締めていきます。全てのネジを締め るまで、1-2-3-4の手順を繰り返して下さい。

## ₿

最後に、CPU クーラーの電源コネクタ ーをマザーボードの CPU ファンヘッダ (CPU\_FAN) に取り付けてください。

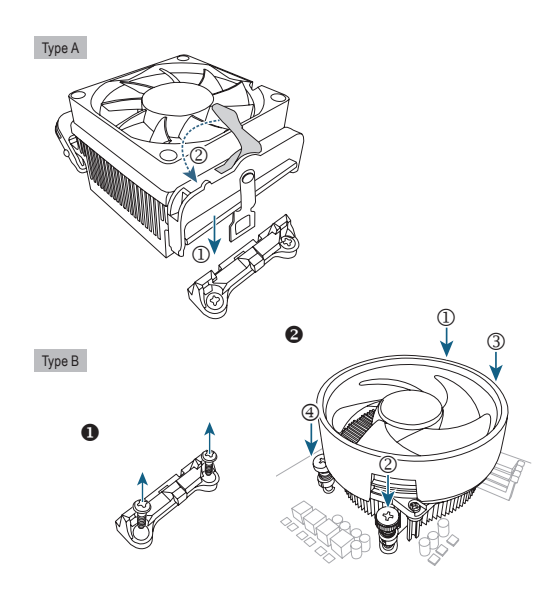

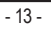

CPU FAN

# 2-4 メモリの取り付け

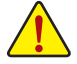

メモリを取り付ける前に次のガイドラインをお読みください:

- マザーボードがメモリをサポートしていることを確認してください。同じ容量、ブランド、速度、およびチップのメモリをご使用になることをお勧めします。(サポートされる最新のメモリ速度とメモリモジュールについては、GIGABYTEのWebサイトを参照ください。)
  - ハードウェアが損傷する原因となるため、メモリを取り付ける前に必ずコンピュータの電源をオフにし、コンセントから電源コードを抜いてください。
  - メモリモジュールは取り付け位置を間違えないようにノッチが設けられています。メモリ モジュールは、一方向にしか挿入できません。メモリを挿入できない場合は、方向を変え てください。
  - ・ メモリモジュールを取り付ける際は、必ず DDR5\_A2 ソケットから取り付けてください。

#### \* 推奨メモリ構成:

|           | DDR5_A1 | DDR5_A2 | DDR5_B1 | DDR5_B2 |
|-----------|---------|---------|---------|---------|
| 1つのモジュール  |         | >       |         |         |
| 2つのモジュール* |         | >       |         | ~       |
| 4つのモジュール* | ~       | ~       | ~       | ~       |

(" ✔ "=取り付け、"- -"=メモリなし)

("\* "=デュアルチャンネル時の推奨メモリ設定)

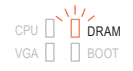

メモリモジュールが間違ったスロッ トに取り付けられていると、起動 時にメモリのステータスLEDが点灯 します。メモリモジュールが正しい スロットに取り付けられていること を確認してください。メモリの取り 付け方法については、表を参照して ください。

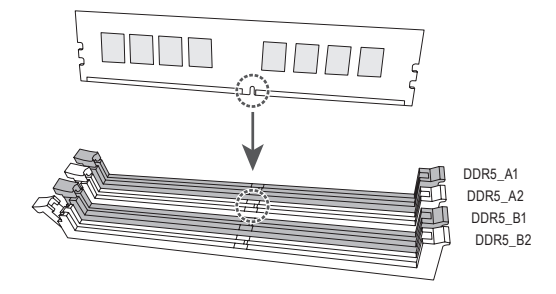

#### デュアルチャンネルのメモリ設定

このマザーボードには4つのメモリソケットが装備されており、デュアルチャンネルテクノロジをサポートします。メモリを取り付けた後、BIOSはメモリの仕様と容量を自動的に検出します。デュアルチャンネルメモリモードは、元のメモリバンド幅を2倍に拡げます。

4つのメモリソケットが 2つのチャンネルに分けられ、各チャンネルには次のように 2つのメモリソケットがあります:

▶ チャンネル A:DDR5\_A1、DDR5\_A2

▶ チャンネル B:DDR5\_B1、DDR5\_B2

CPU制限により、デュアルチャンネルモードでメモリを取り付ける前に次のガイドラインをお読みください。

- 1. メモリモジュールが1枚のみ取り付けられている場合、デュアルチャンネルモードは有効になり ません。
- 2. 2または4枚のモジュールでデュアルチャンネルモードを有効にしているとき、同じ容量、ブランド、 速度、チップのメモリを使用するようにお勧めします。

# 2-5 拡張カードを取り付ける

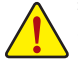

拡張カードを取り付ける前に次のガイドラインをお読みください:

- ・ 拡張カードがマザーボードをサポートしていることを確認してください。拡張カードに付属 するマニュアルをよくお読みください。
  - ハードウェアが損傷する原因となるため、拡張カードを取り付ける前に必ずコンピュータのパワーをオフにし、コンセントから電源コードを抜いてください。

以下のステップに従って、拡張カードを拡張スロットに正しく取り付けてください。

- 1. カードをサポートする拡張スロットを探します。PCケース背面パネルから、金属製スロットカバー を取り外します。
- 2. カードをスロットに合わせ、スロットに完全にはまりこむまでカードを押し下げます。
- 3. 拡張カードが、スロットに完全に装着されたことを確認してください。
- 4. カードの金属ブラケットをねじでPCケース背面パネルに固定します。
- 5. 拡張カードをすべて取り付けたら、PCケースカバーを元に戻します。
- 6. コンピュータの電源をオンにします。必要に応じて、BIOSセットアップに移動し拡張カードに必要なBIOS変更を行います。
- 7. 拡張カードに付属するドライバをオペレーティングシステムにインストールします。

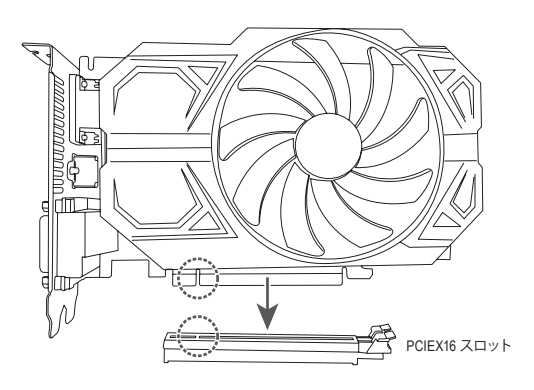

## 2-6 背面パネルのコネクター

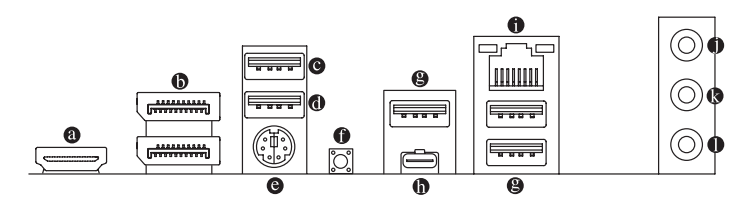

HDMI ポート (注1)

HODE FUNCTION MULTIMEDIA INTERFACE HIGH-DEFINITION MULTIMEDIA INTERFACE ターオーディオ形式をサポートしています。最大 192KHz/24 ビットの 7.1 チャンネル LPCM オーディオ出力もサポートします。このポートを使用して、HDMI をサポートす るモニタに接続します。サポートする最大解像度は 4096x2160@60 Hzですが、サポートする実際 の解像度は使用するモニターに依存します。

#### ● DisplayPort(注1)

DisplayPortは、双方向音声送信をサポートする高品質デジタル画像処理とオーディオを提供します。このポートを使用して、DisplayPortをサポートするモニタに接続します。注:DisplayPort技術は 3840x2160@144 Hzの最大解像度をサポートしますが、サポートされる実際の解像度は使用されるモニタによって異なります。

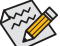

トリプルディスプレイ構成を設定する場合、予めオペレーティングシステムにマザーボードのドライバをインストールする必要があります。

・ HDMI/DisplayPort機器を設置後、必ずデフォルトの音声再生機器をHDMI/DisplayPortに設定 してください。(項目名は、オペレーティングシステムによって異なります。)

#### ● USB 2.0/1.1 Gen 1 ポート (Q-Flash Plus ポート)

USBポートはUSB2.0/1.1仕様をサポートします。このポートをUSBデバイス用に使用します。Q-Flash Plus<sup>(注2)</sup>を使用する前に、このポートに USB フラッシュメモリを挿入してください。

- USB 2.0/1.1 ポート
   USB ポートは USB 2.0/1.1 仕様をサポートします。このポートを USB デバイス用に使用します。
- PS/2キーボード/マウスポート

このポートを使用して、PS/2マウスまたはキーボードを接続します。

#### Q-Flash Plus ボタン (注2)

Q-Flash Plus では、システムの電源が切れているとき (S5シャットダウン状態)に BIOS を更新する ことができます。最新の BIOS を USB メモリに保存して専用ポートに接続すると、Q-Flash Plus ボ タンを押すだけで自動的に BIOS を更新できます。QFLED は、BIOSのマッチングおよび更新作業 が開始されると点滅し、メインBIOSの書換が完了すると点滅を停止します。

#### ● USB 3.2 Gen 1 ポート

USB 3.2 Gen 1 ポートは USB 3.2 Gen 1 仕様をサポートし、USB 2.0 仕様と互換性があります。 このポートを USB デバイス用に使用します。

#### USB Type-C<sup>®</sup>ポート (USB 3.2 Gen 1対応)

リバーシブル USB ポートは USB 3.2 Gen 1仕様をサポートし、USB 2.0 仕様と互換性があります。 このポートを USB デバイス用に使用します。

- (注1) 実際のサポートはCPUによって異なる場合があります。
- (注 2) Q-Flash Plus機能を使用にするには、GIGABYTE ウェブサイトの「独自機能」のページをご参照 ください。

#### ● RJ-45 LAN ポート

Gigabit イーサネット LAN ポートは、最大1Gbpsのデータ転送速度のインターネット接続を提供します。以下は、LAN ポート LED の状態を表します。

| )*##   FB  | アクティビティ  | 速度LED: |                   | アクティビテ | r LED:        |
|------------|----------|--------|-------------------|--------|---------------|
| 迷度 LED<br> | LED      | 状態     | 説明                | 状態     | 説明            |
| 「古っ        | <u>.</u> | オレンジ   | 1 Gbps のデータ転送速度   | 点滅     | データの送受信中です    |
|            |          | 緑      | 100 Mbps のデータ転送速度 | オフ     | データを送受信していません |
|            |          | オフ     | 10 Mbps のデータ転送速度  |        |               |
| LAN        | ポート      |        |                   |        |               |

● ラインイン/リアスピーカーアウト (青)

ラインインジャックです。光ドライブ、ウォークマンなどのデバイスのラインインの場合、このオー ディオ端子を使用します。

- ラインアウト/フロントスピーカーアウト(緑)
   ラインアウト端子です。
- マイクイン/センター/サブウーファースピーカーアウト (ピンク) マイクイン端子です。

オーディオジャック設定:

|   | ジャック                            | ヘッドフォン/<br>2 チャンネル | 4チャンネル | 5.1チャンネル | 7.1 チャンネル |
|---|---------------------------------|--------------------|--------|----------|-----------|
| 0 | ラインイン/リアスピーカーアウト                |                    | *      | ~        | ~         |
| 0 | ラインアウト/フロントスピーカ<br><i>ー</i> アウト | ~                  | *      | ~        | ~         |
| 0 | マイクイン/センター/サブウーファー<br>スピーカーアウト  |                    |        | ~        | ~         |
|   | フロントパネルラインアウト/<br>サイドスピーカーアウト   |                    |        |          | >         |

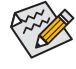

オーディオのソフトウェアを使用して、オーディオジャックの機能を変更できます。7.1 チャンネルオーディオを設定するには、オーディオソフトウェアにて、オーディオの設 定を行ってください。

https://www.gigabyte.com/WebPage/697/realtek897-audio.html

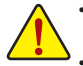

• 背面パネルコネクターに接続されたケーブルを取り外す際は、先に周辺機器からケーブル を取り外し、次にマザーボードからケーブルを取り外します。

ケーブルを取り外す際は、コネクターから真っ直ぐに引き抜いてください。ケーブルコネクタ ー内部でショートする原因となるので、横に揺り動かさないでください。

# 2-7 内部コネクター

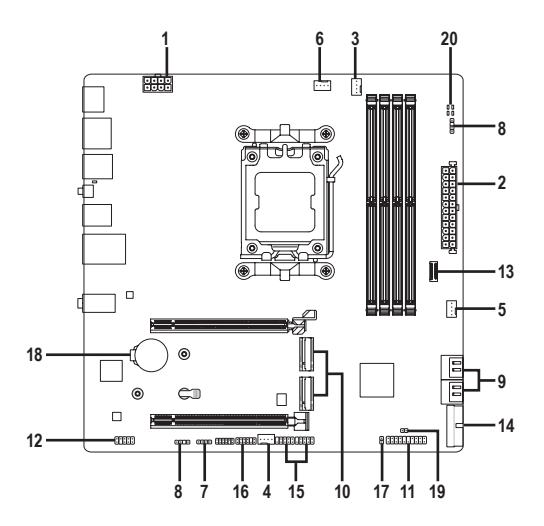

| 1)  | ATX_12V             | 11) | F_PANEL           |
|-----|---------------------|-----|-------------------|
| 2)  | ATX                 | 12) | F_AUDIO           |
| 3)  | CPU_FAN             | 13) | FU3C_5G           |
| 4)  | SYS_FAN1            | 14) | FU3A_5G           |
| 5)  | FAN2_PUMP           | 15) | FUSB_1/FUSB_2     |
| 6)  | CPU_OPT             | 16) | SPI_TPM           |
| 7)  | LED_C               | 17) | RST               |
| 8)  | ARGB_V2_1/ARGB_V2_2 | 18) | BAT               |
| 9)  | SATA3 0/1/2/3       | 19) | CLR_CMOS          |
| 10) | M2A_CPU/M2B_CPU     | 20) | CPU/DRAM/VGA/BOOT |

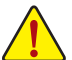

外部デバイスを接続する前に、以下のガイドラインをお読みください:

- まず、デバイスが接続するコネクターに準拠していることを確認します。
- デバイスを取り付ける前に、デバイスとコンピュータのパワーがオフになっていることを確認します。デバイスが損傷しないように、コンセントから電源コードを抜きます。
- デバイスを装着した後、コンピュータのパワーをオンにする前に、デバイスのケーブルがマ ザーボードのコネクターにしっかり接続されていることを確認します。

#### 1/2) ATX 12V/ATX (2x4 12V 電源コネクターと 2x12 メイン電源コネクター)

電源コネクターを使用すると、電源装置はマザーボードのすべてのコンポーネントに安定した電 力を供給することができます。電源コネクターを接続する前に、まず電源装置のパワーがオフに なっていること、すべてのデバイスが正しく取り付けられていることを確認してください。電源コ ネクターは、正しい向きでしか取り付けができないように設計されております。電源装置のケー ブルを正しい方向で電源コネクターに接続します。

12V 電源コネクターは、主に CPU に電力を供給します。12V 電源コネクターが接続されていない 場合、コンピュータは起動しません。

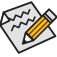

動めします (500W以上)。必要な電力が供給されない電源を使用すると、システムが不安 定になったり、起動できなくなったりすることがあります。

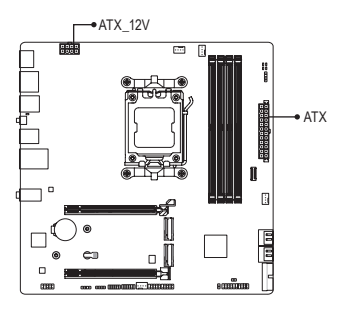

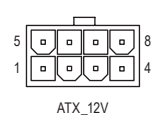

| ピン番号 | 定義               | ピン番号 | 定義                |
|------|------------------|------|-------------------|
| 1    | GND (2x4ピン12Vのみ) | 5    | +12V (2x4ピン12Vのみ) |
| 2    | GND (2x4ピン12Vのみ) | 6    | +12V (2x4ピン12Vのみ) |
| 3    | GND              | 7    | +12V              |
| 4    | GND              | 8    | +12V              |

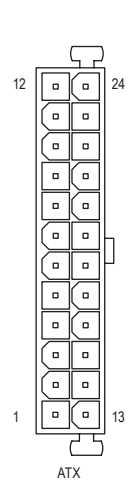

| TX:  |                          |      |                         |
|------|--------------------------|------|-------------------------|
| ピン番号 | 定義                       | ピン番号 | 定義                      |
| 1    | 3.3V                     | 13   | 3.3V                    |
| 2    | 3.3V                     | 14   | -12V                    |
| 3    | GND                      | 15   | GND                     |
| 4    | +5V                      | 16   | PS_ON (ソフト オン/          |
|      |                          |      | オフ)                     |
| 5    | GND                      | 17   | GND                     |
| 6    | +5V                      | 18   | GND                     |
| 7    | GND                      | 19   | GND                     |
| 8    | 電源良好                     | 20   | NC                      |
| 9    | 5VSB (スタンバイ +5V)         | 21   | +5V                     |
| 10   | +12V                     | 22   | +5V                     |
| 11   | +12V (2x12 ピン ATX        | 23   | +5V (2x12 ピン ATX 専      |
|      | 専用)                      |      | 用)                      |
| 12   | 3.3V (2x12 ピン ATX<br>専用) | 24   | GND (2x12 ピン ATX<br>専用) |

#### 3/4) CPU\_FAN/SYS\_FAN1 (ファンヘッダ)

このマザーボードのファンヘッダはすべて4ピンです。ほとんどのファンヘッダは、誤挿入防止設計が施されています。ファンケーブルを接続するとき、正しい方向に接続してください(黒いコネクターワイヤはアース線です)。速度コントロール機能を有効にするには、ファン速度コントロール設計のファンを使用する必要があります。最適の放熱を実現するために、PCケース内部にシステムファンを取り付けることをお勧めします。

CPU FAN

SYS\_FAN1

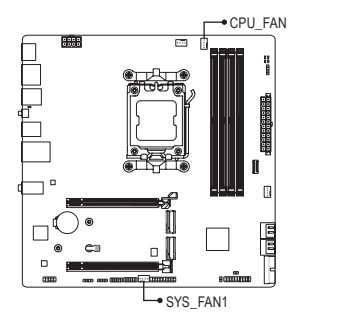

| ピン番号 | 定義      |
|------|---------|
| 1    | GND     |
| 2    | 電圧速度制御  |
| 3    | 検知      |
| 4    | PWM速度制御 |

#### 5) FAN2\_PUMP (システムファン/水冷ポンプ用ヘッダ)

ファン/水冷ポンプヘッダは4ピンで、簡単に接続できるように設計されています。ほとんどのフ アンヘッダは、誤挿入防止設計が施されています。ファンケーブルを接続するとき、正しい方向 に接続してください(黒いコネクターワイヤはアース線です)。速度コントロール機能を有効にす るには、ファン速度コントロール設計のファンを使用する必要があります。最適の放熱を実現す るために、PCケース内部にシステムファンを取り付けることをお勧めします。水冷ポンプ用ファ ンヘッダの速度制御については、GIGABYTEのウェブサイトの「BIOS セットアップ」ページに移動 し、「Smart Fan 6」を検索してご参照ください。

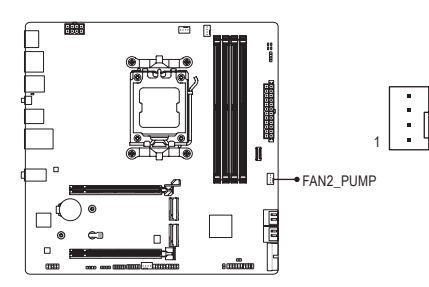

| ピン番号 | 定義      |
|------|---------|
| 1    | GND     |
| 2    | 電圧速度制御  |
| 3    | 検知      |
| 4    | PWM速度制御 |

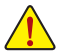

- CPUとシステムを過熱から保護するために、ファンケーブルをファンヘッダに接続していることを確認してください。冷却不足はCPUが損傷したり、システムがハングアップする原因となります。
- これらのファンヘッダは設定ジャンパブロックではありません。ヘッダにジャンパキャップをかぶせないでください。

## 6) CPU\_OPT (CPUファン/水冷ポンプ用ヘッダ)

ファン/水冷ポンプヘッダは4ピンで、簡単に接続できるように設計されています。ほとんどのファンヘッダは、誤挿入防止設計が施されています。ファンケーブルを接続するとき、正しい方向に接続してください(黒いコネクターワイヤはアース線です)。速度コントロール機能を有効にするには、ファン速度コントロール設計のファンを使用する必要があります。

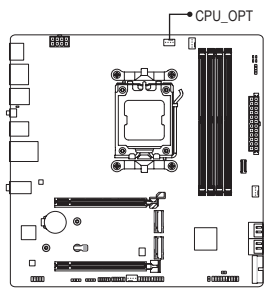

| ピン番号 | 定義      |
|------|---------|
| 1    | GND     |
| 2    | 電圧速度制御  |
| 3    | 検知      |
| 4    | PWM速度制御 |

| コネクター    | CPU_FAN | SYS_FAN1 | FAN2_PUMP | CPU_OPT |
|----------|---------|----------|-----------|---------|
| 最大電流     | 2A      | 2A       | 2A        | 2A      |
| 最大電力 24W |         | 24W      | 24W       | 24W     |

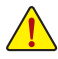

CPUとシステムを過熱から保護するために、ファンケーブルをファンヘッダに接続していることを確認してください。冷却不足はCPUが損傷したり、システムがハングアップする原因となります。

これらのファンヘッダは設定ジャンパブロックではありません。ヘッダにジャンパキャップをかぶせないでください。

#### 7) LED\_C (RGB LEDテープヘッダ)

このヘッダは、標準的なRGB LEDテープ (12V/ G/ R/ B)を使用することができます。また、最大2メートルの長さのケーブルと最大電力2A (12V)までサポートしています。

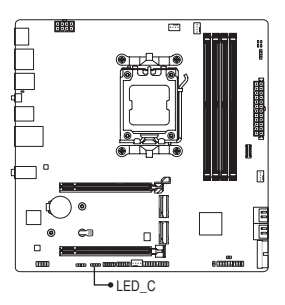

1 ....

| ピン番号 | 定義  |
|------|-----|
| 1    | 12V |
| 2    | G   |
| 3    | R   |
| 4    | В   |

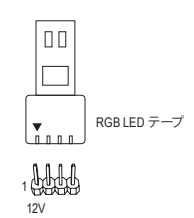

RGBLEDテープをヘッダに接続します。LEDテープの電源ピン(プラ グの三角印)は、このヘッダのピン1(12V)に接続する必要がありま す。誤って接続すると、LEDテープが損傷する可能性があります。

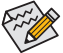

↓LEDテープの点灯/消灯方法については、GIGABYTEウェブサイトの「独自機能」のページを ↓ ご参照ください。

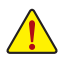

デバイスを取り付けまたは取り外す前に、デバイスとコンピュータのパワーがオフになっていることを確認します。デバイスが損傷しないように、コンセントから電源コードを抜きます。

## 8) ARGB\_V2\_1/ARGB\_V2\_2 (Addressable RGB Gen2 LEDテープ用ヘッダ)

ヘッダピンを使用して、最大定格電力3A (5V) およびLED最大256個の標準5050 addressable RGB Gen2 LEDテープを接続できます。

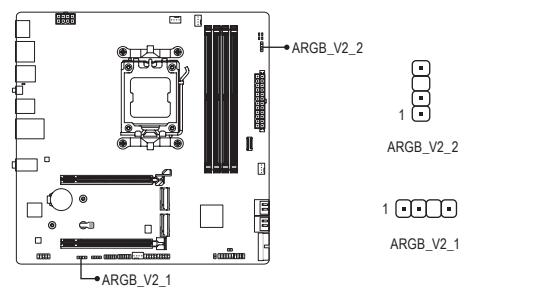

| ピン番号 | 定義     |
|------|--------|
| 1    | V (5V) |
| 2    | Data   |
| 3    | ピンなし   |
| 4    | GND    |

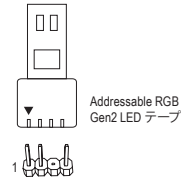

Addressable RGB Gen2 LEDテープをヘッダに接続します。LEDテー プ側の電源ピン (プラグの三角印)をaddressable LEDテープヘッダ のピン1に接続する必要があります。誤って接続すると、LEDテー プが損傷する可能性があります。

LEDテープの点灯/消灯方法については、GIGABYTEウェブサイトの「独自機能」のページを ご参照ください。

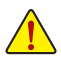

 LED の異常動作を避けるため、addressable RGB Gen1 LED テープと addressable RGB Gen2 LED テープを同じヘッダに同時接続しないでください。

デバイスを取り付けまたは取り外す前に、デバイスとコンピュータのパワーがオフになっていることを確認します。デバイスが損傷しないように、コンセントから電源コードを抜きます。

#### 9) SATA3 0/1/2/3 (SATA 6Gb/sコネクター)

SATA コネクターはSATA 6Gb/s に準拠し、SATA 3Gb/s および SATA 1.5Gb/s との互換性を有しています。それぞれの SATA コネクターは、単一の SATA デバイスをサポートします。SATA コネクターは、RAID 0、RAID 1、および RAID 10 をサポートします。RAID アレイの設定については、GIGABYTE ウェブサイトの「RAID アレイ設定方法」のページをご参照ください。

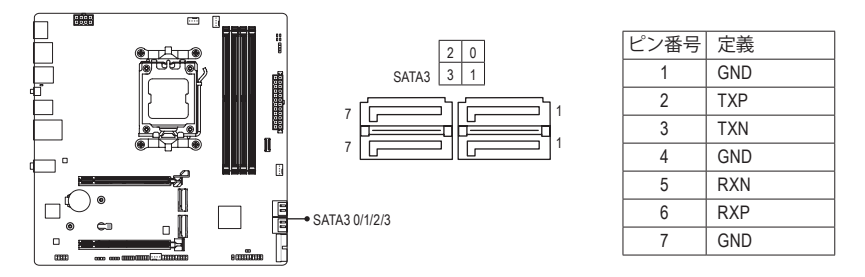

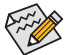

SATAポートホットプラグを有効にするには、GIGABYTE ウェブサイトの「BIOS セットアップ」 ページに移動し、「SATA Configuration」を検索してご参照ください。

#### 10) M2A\_CPU/M2B\_CPU (M.2 ソケット3 コネクター)

M.2 SSD には、M.2 SATA SSD と M.2 PCle SSD の2種類があります。このマザーボードは、M.2 PCle SSD のみに対応しています。M.2のPCle SSDはSATAドライブとのRAID構成を作成することができませんのでご注意ください。RAID アレイの設定については、GIGABYTE ウェブサイトの「RAID アレイ設定方法」のページをご参照ください。

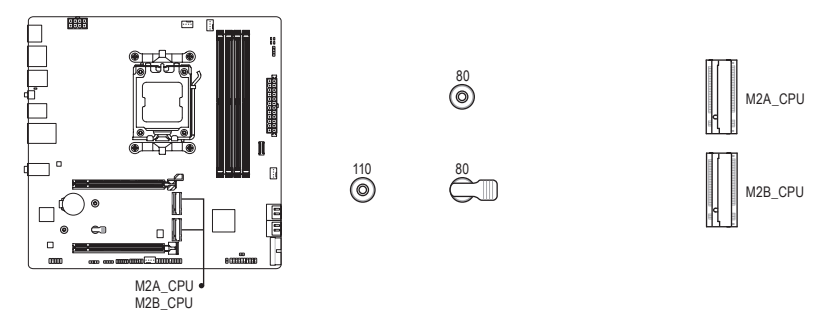

M.2 ゴムパッドの取り付け:
 a. 両面M.2SSDを使用する場合は、下図のように厚いゴムパッドを推奨配置場所に取り付けます。
 b. 片面 M.2 SSD を使用する場合は、まず薄いゴムパッドを厚いゴムパッドに貼り付け、次に下図のように推奨配置領域に取り付けます。

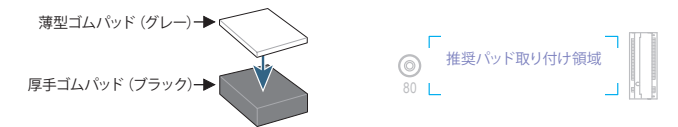

ゴムパッドを取り付ける際は、マザーボード上のチップやICコンポーネントに触れないよう うにしてください。

M.2コネクターにM.2対応SSDに増設する場合、以下の手順に従ってください。

#### • M2A\_CPU:

- ステップ1: ドライバーでマザーボードヒートシンクのネジを外し、マザーボードヒートシンク を取り外します。
- ステップ2: コネクターに斜めの角度でM.2対応SSDをスライドさせます。M.2SSDの前側を押 し下げ。マザーボードヒートシンク底面の保護フィルムを剥がしてから、ヒートシン クを取り付け、ネジを締めてください。

#### • M2B\_CPU:

- ステップ1: 取り付ける M.2 SSD の適切な取り付け穴の位置を確認し、最初に取り付け用ク リップを取り付けます。
- ステップ2: クリップのつまみを上に引き、取り付け穴から出します。コネクターに斜めの角度 でM.2対応SSDをスライドさせます。
- ステップ3: M.2SSDを押し込んでから、クリップのつまみをマウントホールに押し込んで固定 します。

\*各 M.2 コネクターがサポートする M.2 SSD の種類:

|         | M.2 PCle x4 SSD | M.2 PCle x2 SSD | M.2 SATA SSD |  |
|---------|-----------------|-----------------|--------------|--|
| M2A_CPU | ~               | ~               | ×            |  |
| M2B_CPU | ✔ (注)           | ~               | ×            |  |

(注) 実際のサポートはCPUによって異なる場合があります。

## 11) F\_PANEL (前面パネルヘッダ)

下記のピン記列に従い、パワースイッチ、リセットスイッチ、スピーカー、PCケース開閉感知ヘッダ、 ケースのインジケーター (パワーLEDやHDD LEDなど)を接続します。接続する際には、+とーのピ ンに注意してください。

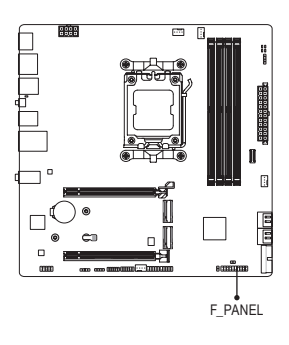

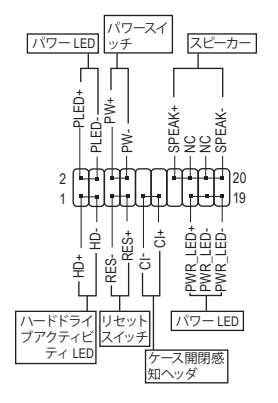

• PLED/PWR\_LED (電源LED):

| システムス<br>テータス | LED | PC <sup>/</sup><br>シブ |
|---------------|-----|-----------------------|
| S0            | オン  | S4                    |
| S3/S4/S5      | オフ  | 53                    |

PCケース前面パネルの電源ステータスインジケーターに接続します。 システムが作動しているとき、LED はオンになります。システムが S3/ S4 スリープ状態に入っているとき、またはパワーがオフになっている とき (S5)、LED はオフになります。

• **PW** (パワースイッチ):

PCケース前面パネルの電源ステータスインジケーターに接続します。パワースイッチを使用してシステムのパワーをオフにする方法を設定できます(詳細はGIGABYTEウェブサイトの「BIOSセットアップ」ページに移動し、「Soft-Off by PWR-BTTN」をご参照ください)。

SPEAK (スピーカー):
 PCケースの前面パネル用スピーカーに接続します。システムは、ビープコードを鳴らすことでシステムの起動ステータスを報告します。システム起動時に問題が検出されない場合、短いビープ音が1度鳴ります。

- HD (ハードドライブアクティビティ LED):
   PCケース前面パネルのハードドライブアクティビティ LED に接続します。ハードドライブがデータの読み書きを行っているとき、LED はオンになります。
- RES (リセットスイッチ):
   PCケース前面パネルのリセットスイッチに接続します。コンピュータがフリーズし通常の再起動を実行できない場合、リセットスイッチを押してコンピュータを再起動します。
- CI (PCケース開閉感知ヘッダ): PCケースカバーが取り外されている場合、PCケースの検出可能なPCケース開閉感知スイッチ/ センサーに接続します。この機能は、PCケース開閉感知スイッチ/センサーを搭載したPCケース を必要とします。
- NC:接続なし。

## 12) F\_AUDIO (前面パネルオーディオヘッダ)

フロントパネルオーディオヘッダは、High Definition audio (HD)をサポートします。PCケース前面パネ ルのオーディオモジュールをこのヘッダに接続することができます。モジュールコネクターのワイヤ 割り当てが、マザーボードヘッダのピン割り当てに一致していることを確認してください。モジュー ルコネクターとマザーボードヘッダ間の接続が間違っていると、デバイスは作動せず損傷すること があります。

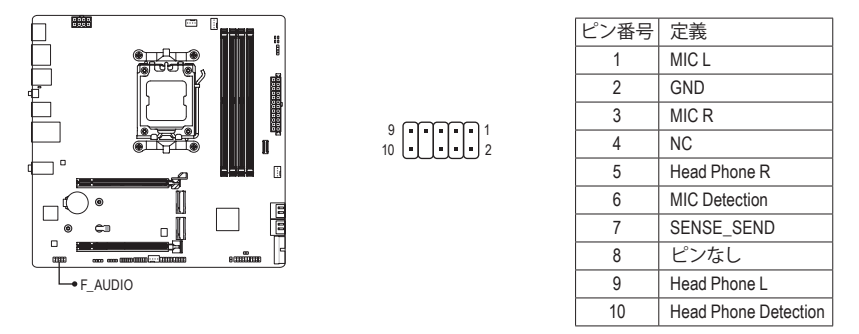

PCケースの中には、前面パネルのオーディオモジュールを組み込んで、単一コネクターの 代わりに各ワイヤのコネクターを分離しているものもあります。ワイヤ割り当てが異なって いる前面パネルのオーディオモジュールの接続方法の詳細については、PCケースメーカ ーにお問い合わせください。

**13) FU3C\_5G (USB 3.2 Gen 1 に対応する USB Type-C®ヘッダ)** このヘッダは、USB 3.2 Gen 1仕様に準拠し、1つのUSBポート使用できます。

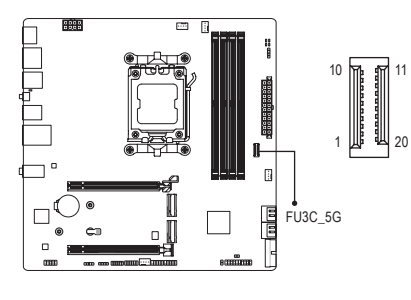

| ピン番号 | 定義   | ピン番号 | 定義   |
|------|------|------|------|
| 1    | VBUS | 11   | VBUS |
| 2    | TX1+ | 12   | TX2+ |
| 3    | TX1- | 13   | TX2- |
| 4    | GND  | 14   | GND  |
| 5    | RX1+ | 15   | RX2+ |
| 6    | RX1- | 16   | RX2- |
| 7    | VBUS | 17   | GND  |
| 8    | CC1  | 18   | D-   |
| 9    | SBU1 | 19   | D+   |
| 10   | SBU2 | 20   | CC2  |

#### 14) FU3A\_5G (USB 3.2 Gen 1 ヘッダ)

ヘッダはUSB 3.2 Gen 1およびUSB 2.0仕様に準拠し、2つのUSBポートが装備されています。USB 3.2 Gen 1対応2ポートを装備するオプションの3.5"フロントパネルのご購入については、販売店にお問い合わせください。

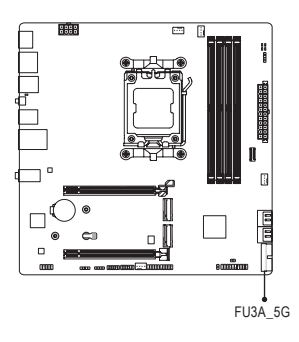

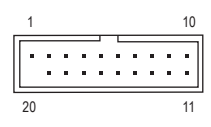

| ピン番号 | 定義     | ピン番号 | 定義     |
|------|--------|------|--------|
| 1    | VBUS   | 11   | D2+    |
| 2    | SSRX1- | 12   | D2-    |
| 3    | SSRX1+ | 13   | GND    |
| 4    | GND    | 14   | SSTX2+ |
| 5    | SSTX1- | 15   | SSTX2- |
| 6    | SSTX1+ | 16   | GND    |
| 7    | GND    | 17   | SSRX2+ |
| 8    | D1-    | 18   | SSRX2- |
| 9    | D1+    | 19   | VBUS   |
| 10   | NC     | 20   | ピンなし   |

#### 15) FUSB\_1/FUSB\_2 (USB 2.0/1.1 ヘッダ)

ヘッダは USB 2.01.1 仕様に準拠しています。各 USB ヘッダは、オプションの USB ブラケットを介して 2 つの USB ポートを提供できます。オプションの USB ブラケットを購入する場合は、販売店にお問い合わせください。

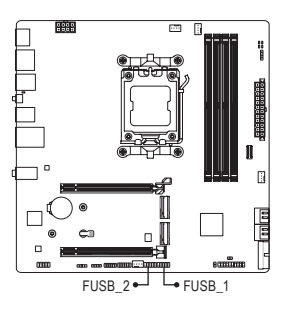

9 **• • • • •** 1 10 **• • • • •** 2

| レン来日 | 中美          |  |  |
|------|-------------|--|--|
| レノ留ち | <b> 上</b> 我 |  |  |
| 1    | 電源 (5V)     |  |  |
| 2    | 電源 (5V)     |  |  |
| 3    | USB DX-     |  |  |
| 4    | USB DY-     |  |  |
| 5    | USB DX+     |  |  |
| 6    | USB DY+     |  |  |
| 7    | GND         |  |  |
| 8    | GND         |  |  |
| 9    | ピンなし        |  |  |
| 10   | NC          |  |  |

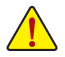

USBブラケットを取り付ける前に、USBブラケットが損傷しないように、コンピュータの電源をオフにしてからコンセントから電源コードを抜いてください。

## 16) SPI\_TPM (TPMモジュール用ヘッダ)

SPI TPM (TPMモジュール)をこのヘッダに接続できます。

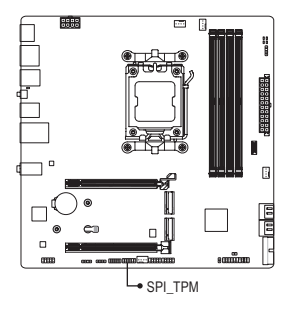

| 11 | • | • | • | • | Π | • | 1 |
|----|---|---|---|---|---|---|---|
| 12 | • | • | • | • | • | • | 2 |

| ピン番号 | 定義        |
|------|-----------|
| 1    | データ出力     |
| 2    | 電源 (1.8V) |
| 3    | ピンなし      |
| 4    | NC        |
| 5    | データ入力     |
| 6    | CLK       |
| 7    | チップ選択     |
| 8    | GND       |
| 9    | IRQ       |
| 10   | NC        |
| 11   | NC        |
| 12   | RST       |

17) RST (リセットジャンパ)

PCケース前面パネルのリセットスイッチを、リセットジャンパに接続します。コンピュータがフリーズし通常の再起動を実行できない場合、リセットスイッチを押してコンピュータを再起動します。

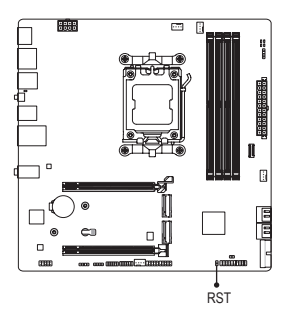

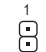

| ピン番号 | 定義   |
|------|------|
| 1    | リセット |
| 2    | GND  |

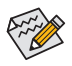

リセットジャンパは、いくつかの機能を切り替えて使用することができます。別のタスク を実行するためにボタンをリマップするには、詳細については、GIGABYTE ウェブサイトの「BIOSセットアップ」ページに移動し、「RST (MULTIKEY)」を検索してご参照ください。

## 18) BAT (バッテリー)

バッテリーは、コンピュータがオフになっているとき CMOS の値 (BIOS 設定、日付、および時刻情報など)を維持するために、電力を提供します。バッテリーの電圧が低レベルまで下がったら、バッテリーを交換してください。 CMOS 値が正確に表示されなかったり、失われる可能性があります。

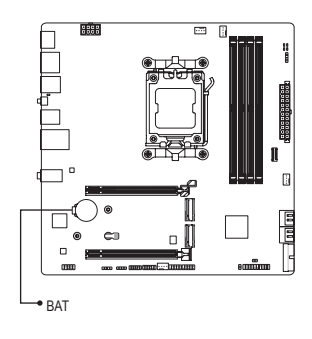

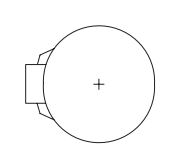

バッテリーを取り外すと、CMOS 値を消去できます:

- 1. コンピュータのパワーをオフにし、電源コードを抜きます。
- バッテリーホルダからバッテリーをそっと取り外し、1分 待ちます。(または、ドライバーのような金属物体を使用し てバッテリーホルダの+とーの端子に触れ、5秒間ショー トさせます。)
- 3. バッテリーを交換します。
- 4. 電源コードを差し込み、コンピュータを再起動します。
- バッテリーを交換する前に、常にコンピュータのパワーをオフにしてから電源コードを 抜いてください。
  - バッテリーを同等のバッテリーと交換します。誤ったバッテリーモデルに交換した場合、 ご使用の機器が破損する場合がありますのでご注意ください。
  - バッテリーを交換できない場合、またはバッテリーのモデルがはっきり分からない場合、購入店または販売店にお問い合わせください。
  - バッテリーを取り付けるとき、バッテリーのプラス側(+)とマイナス側(-)の方向に注意してください(プラス側を上に向ける必要があります)。
  - ・ 使用済みのバッテリーは、地域の環境規制に従って処理してください。

#### 19) CLR\_CMOS (CMOSクリアジャンパ)

このジャンパを使用して BIOS 設定をクリアするとともに、CMOS 値を出荷時設定にリセットします。CMOS値を初期化するには、ドライバーのような金属製品を使用して2つのピンに数秒間触れます。

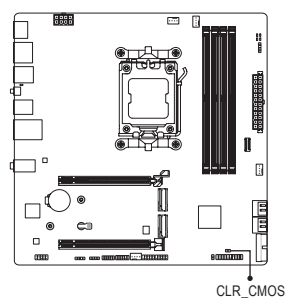

- オープン:Normal
  - ショート:CMOSのクリア

- ・ CMOS値を初期化する前に、常にコンピュータのパワーをオフにし、コンセントから電源コードを抜いてください。
  - システムが再起動した後、BIOS設定を工場出荷時に設定するか、手動で設定してください (Load Optimized Defaults 選択) BIOS 設定を手動で設定します(詳細は GIGABYTE ウェブサイトの「BIOS セットアップ」ページをご参照ください)。

## 20) CPU/DRAM/VGA/BOOT (ステータス LED)

ステータスLEDは、システムの電源投入後にCPU、メモリ、グラフィックスカード、およびオペレー ティングシステムが正常に動作状態を表示します。CPU/DRAM/VGA LEDが点灯ている場合は、 対応するデバイスが正常に動作していないことを意味します。 BOOT LEDが点灯している場合、 オペレーティングシステムを読み込んでいないことを意味します。

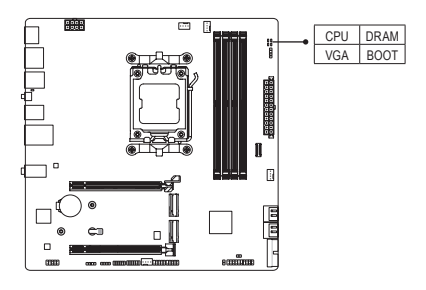

CPU:CPUステータスLED DRAM:メモリ・ステータスLED VGA:グラフィックスカード・ステータスLED BOOT:オペレーティングシステムステータスLED

# 第3章 BIOS セットアップ

BIOS (Basic Input and Output System) は、マザーボード上の CMOS にあるシステムのハードウエアのパラ メータを記録します。主な機能には、システム起動、システムパラメータの保存、およびオペレーティ ングシステムの読み込みなどを行うパワー オンセルフ テスト (POST)の実行などがあります。BIOS に は、ユーザーが基本システム構成設定の変更または特定のシステム機能の有効化を可能にする BIOS セットアッププログラムが含まれています。

電源をオフにすると、CMOS の設定値を維持するためマザーボードのバッテリーが CMOS に必要な電力を供給します。

BIOS セットアッププログラムにアクセスするには、電源オン時の POST 中に <Delete> キーを押します。

BIOS をアップグレードするには、GIGABYTE Q-Flash または Q-Flash Plus ユーティリティのいずれかを 使用します。

- Q-Flashにより、ユーザーはオペレーティングシステムに入ることなく BIOS のアップグレードまた はバックアップを素早く簡単に行えます。
- Q-Flash Plus では、システムの電源が切れているとき (S5シャットダウン状態)に BIOS を更新することができます。最新の BIOS を USB メモリに保存して専用ポートに接続すると、Q-Flash Plus ボタンを押すだけで自動的に BIOS を更新できます。

Q-Flash および Q-Flash Plus ユーティリティの使用に関する使用説明については、GIGABYTEのウェブサイトの「独自機能」ページに移動し、「BIOS Update Utilities」を検索してご参照ください。

- ・ BIOSの更新は潜在的に危険を伴うため、BIOS の現在のバージョンを使用しているとき に問題が発生していない場合、BIOS を更新しないことをお勧めします。BIOS の更新は注 意して行ってください。BIOS の不適切な更新は、システムの誤動作の原因となります。
  - システムの不安定またはその他の予期しない結果を防ぐために、初期設定を変更しない ことをお勧めします(必要な場合を除く)。誤ったBIOS設定しますと、システムは起動できま せん。そのようなことが発生した場合は、CMOS 値を既定値にリセットしてみてください。
  - CMOSクリアする方法については、第2章のバッテリ/CMOSクリアジャンパ概要を参照して、 または GIGABYTE ウェブサイトの「BIOS セットアップ」ページにアクセスし、「Load Optimized Defaults」で CMOS 値をクリアする方法を検索してご参照ください。

 BIOS セットアップの詳細設定については、GIGABYTEのWebサイトをご覧ください。 https://www.gigabyte.com/WebPage/1081/amd800-bios.html コンピュータが起動するとき、次の起動ロゴ画面が表示されます。

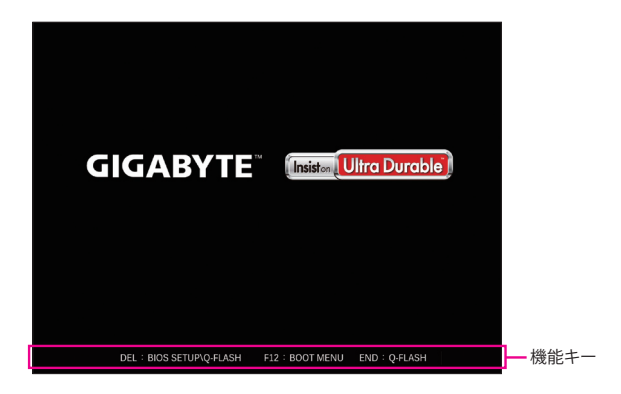

#### 機能キー:

#### <DEL>: BIOS SETUP\Q-FLASH

<Delete>キーを押してBIOSセットアップに入り、BIOSセットアップでQ-Flashユーティリティにアクセスします。

#### <F12>: BOOT MENU

起動メニューにより、BIOS セットアップに入ることなく第1起動デバイスを設定できます。起動メニ ューで、上矢印キー <1>または下矢印キー <4>を用いて第1起動デバイスを選択し、次に <Enter> キーを押して確定します。システムはそのデバイスから起動します。

注:起動メニューの設定は1回のみ有効です。システム再起動後のデバイスの起動順序は BIOS セットアップの設定の順序となります。

#### <END>: Q-FLASH

<End>キーを押すと、先に BIOS セットアップに入る必要なく直接 Q-Flash Utility にアクセスします。

# 第4章 オペレーティングシステムとドライバをイン ストールする

# 4-1 オペレーティングシステムのインストール

BIOS設定が正しければ、オペレーティングシステムをいつでもインストールできます。

ー部のオペレーティングシステムにはすでに SATA RAID ドライバが含まれているため、Windows のイ ンストールプロセス中に RAID ドライバを個別にインストールする必要はありません。オペレーティン グシステムをインストールした後、システムのパフォーマンスと互換性を確保するために、GIGABYTE Control Centerから必要なドライバーをすべてインストールすることをお勧めします。インストールされ ているオペレーティングシステムが、OS インストールプロセス中に追加 SATA RAID ドライバの提供を 要求する場合は、以下のステップを参照してください。

ステップ 1:

GIGABYTEのウェブサイトにアクセスし、マザーボード型番の製品ウェブページを参照し、Support/ Download\SATA RAID/AHCI ページ欄からAMD RAID Preinstall Driver ファイルをダウンロードし、ファイル を解凍してUSBメモリにコピーしてください。

ステップ 2:

Windows セットアップディスクからブートし、標準の OS インストールステップを実施します。 画面でドライバを読み込んでくださいという画面が表示されたら、Browseを選択します。

ステップ 3:

USBメモリを挿入し、ドライバの場所を参照してください。画面の指示に従って、以下の3つのドライバを順番にインストールしてください。

- ① AMD-RAID Bottom Device
- 2 AMD-RAID Controller
- 3 AMD-RAID Config Device

その後、OSのインストールを続けてください。

| AMD-RAID Be<br>AMD-RAID Co | ttom Device (D:Hw11/R.<br>atroller [storport] (D:Hw | AID:s64SATA_RAID<br>11/RAID:s64SATA_B | rebottom.inf)<br>(AID/recaid.inf) |  |
|----------------------------|-----------------------------------------------------|---------------------------------------|-----------------------------------|--|
| AMD-RAID Co                | afig Device (D:Hw11\R/                              | UD #64 SATA_RAID                      | ecefg inf)                        |  |
|                            |                                                     |                                       |                                   |  |
|                            |                                                     |                                       |                                   |  |
|                            |                                                     |                                       |                                   |  |
|                            |                                                     |                                       |                                   |  |
|                            |                                                     |                                       |                                   |  |

# 4-2 ドライバのインストール

オペレーティング・システムをインストールした後、GIGABYTE Control Center (GCC) 経由でドライバと GIGABYTE アプリケーションをダウンロードしてインストールするかどうかを尋ねる、ダイアログボッ クスがデスクトップの右下隅に表示されます。Installをクリックしてインストールを続行します。(BIOS 設定画面で、Settings\IO Ports\Gigabyte Utilities Downloader Configuration\Gigabyte Utilities Downloade が有効に設定されていることを確認してください。)

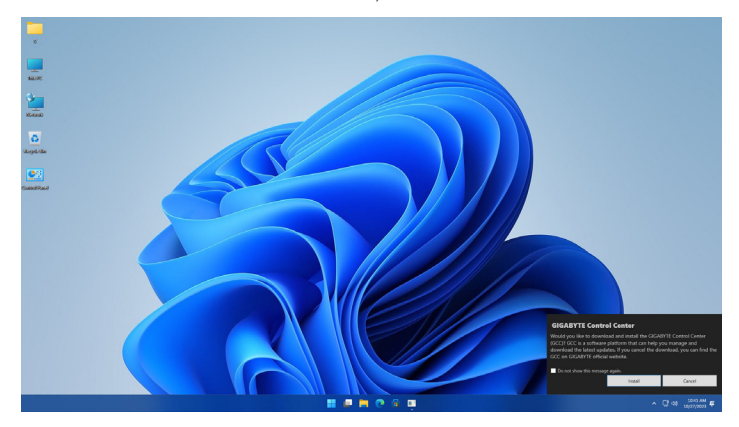

EULA(End User License Agreement (使用許諾契約書))ダイアログボックスが表示されたら、<Accept (同意する)> を押して GIGABYTE Control Center (GCC) をインストールします。GIGABYTE CONTROL CENTER 画面で、インストールしたいドライバとアプリケーションを選択して Install をクリックしてください。

| IGA | BYTE CONTROL CENTER                                                        |               |          |             |             |      |    |  |
|-----|----------------------------------------------------------------------------|---------------|----------|-------------|-------------|------|----|--|
|     | Available Updates<br>Here are the list of updates, click install to begin. |               |          |             |             |      |    |  |
|     | Name                                                                       |               |          |             |             |      |    |  |
|     | GIGADYTE Centrol Center                                                    | GCC component | Software | 23.06.21.01 | 23.09.28.01 | 9148 | No |  |
|     |                                                                            |               | Software |             |             |      |    |  |
|     | CKGABYTE Simage Literary                                                   | GCC component | Sultware |             |             |      |    |  |
|     |                                                                            |               |          |             |             |      |    |  |
|     |                                                                            |               |          |             |             |      |    |  |
|     |                                                                            |               |          |             |             |      |    |  |
|     |                                                                            |               |          |             |             |      |    |  |
|     |                                                                            |               |          |             |             |      |    |  |
|     |                                                                            |               |          |             |             |      |    |  |
|     |                                                                            |               |          |             |             |      |    |  |
|     |                                                                            |               |          |             |             |      |    |  |
|     |                                                                            |               |          |             |             |      |    |  |
|     |                                                                            |               |          |             |             |      |    |  |
|     |                                                                            |               |          |             |             |      |    |  |

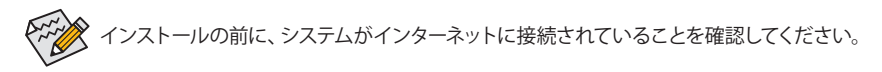

# 第5章 付録

## 5-1 RAID セットを設定する

## RAIDレベル

|                 | RAID 0                         | RAID 1         | RAID 5 <sup>(注)</sup>               | RAID 10                          |
|-----------------|--------------------------------|----------------|-------------------------------------|----------------------------------|
| ハードドライ<br>ブの最小数 | ≥2                             | 2              | ≥3                                  | 4                                |
| アレイ容量           | ハードドライブの<br>数 * 最小ドライブ<br>のサイズ | 最小ドライブの<br>サイズ | (ハードドライブの<br>数 -1) * 最小ドライ<br>ブのサイズ | (ハードドライブの<br>数/2)*最小ドライ<br>ブのサイズ |
| 耐故障性            | いいえ                            | はい             | はい                                  | はい                               |

#### 始める前に、以下のアイテムを用意してください:

このマザーボードは、RAID 0、RAID 1、RAID 5、RAID 10に対応しています。RAID アレイを構成する前に、 上の表に示されているように正しい数のハードドライブを準備してください。

- SATA ハードドライブまたはSSDs。最適のパフォーマンスを発揮するために、同じモデルと容量の ハードドライブを2台使用することをお勧めします。
- Windows セットアップディスク。
- インターネットに接続されたコンピュータ。
- ・ USB メモリドライブ。

M.2 PCIe SSD を SATA ハードドライブとの RAID アレイを構築するために使用することはできません。

(注) AMD Ryzen<sup>™</sup> 9000 シリーズ・プロセッサー搭載時の NVMe SSD でのみ使用可能です。

 RAIDアレイの構成の詳細については、GIGABYTEのWebサイトをご覧ください。 https://www.gigabyte.com/WebPage/1080/amd800-raid.html

## **Regulatory Notices**

#### United States of America, Federal Communications Commission Statement

#### Supplier's Declaration of Conformity 47 CFR § 2.1077 Compliance Information

Product Name: Motherhoard Trade Name: GIGABYTE Model Number: B850M D3HP

Responsible Party - U.S. Contact Information: G.B.T. Inc. Address: 17358 Railroad street, City Of Industry, CA91748 Tel.: 1-626-854-9338

Internet contact information: https://www.gigabyte.com

FCC Compliance Statement:

This device complies with Part 15 of the FCC Rules, Subpart B, Unintentional Radiators. Operation is subject to the following two conditions: (1) This device may not cause harmful interference, and (2) this device must accept any interference received, including interference that may cause undesired operation.

This equipment has been tested and found to comply with the limits for a Class B digital device, pursuant to Part 15 of the FCC Rules. These limits are designed to provide reasonable protection against harmful interference in a residential installation. This equipment generates, uses and can radiate radio frequency energy and, if not installed and used in accordance with manufacturer's instructions, may cause harmful interference to radio communications. However, there is no guarantee that interference will not occur in a particular installation. If this equipment does cause harmful interference to radio or television reception, which can be determined by turning the equipment off and on, the user is encouraged to try to correct the interference by one or more of the following measures

- Reorient or relocate the receiving antenna.
- Increase the separation between the equipment and receive
- Connect the equipment to an outlet on a circuit different from that to which the receiver is connected
- Consult the dealer or an experienced radio/TV technician for help

#### Canadian Department of Communications Statement

This digital apparatus does not exceed the Class B limits for radio noise emissions from digital apparatus set out in the Radio Interference Regulations of the Canadian Department of Communications. This class B digital apparatus complies with Canadian ICES-003

#### Avis de conformité à la réglementation d'Industrie Canada

Cet appareil numérique de la classe B est conforme à la norme NMB-003 du Canada. European Union (EU) CE Declaration of Conformity

European Union (EU) CE Declaration of Committy This device complies with the following directives: Electromagnetic Compatibility Directive 2014/30/EU, Low-voltage Directive 2014/35/EU, RoHS directive (recast) 2011/65/EU & the 2015/863 Statement. This product has been tested and found to comply with all essential requirements of the Directives.

#### European Union (EU) RoHS (recast) Directive 2011/65/EU & the European Commission Delegated Directive (EU) 2015/863 Statement

GIGABYTE products have not intended to add and safe from hazardous substances (Cd, Pb, Hg, Cr+6, PBDE, PBB, DEHP, BBP, DBP and DIBP). The parts and components have been carefully selected to meet RoHS requirement. Moreover, we at GIGABYTE are continuing our efforts to develop products that do not use internationally banned toxic chemicals.

#### European Union (EU) Community Waste Electrical & Electronic Equipment (WEEE) Directive Statement

GIGABYTE will fulfill the national laws as interpreted from the 2012/19/EU WEEE (Waste Electrical and Electronic Equipment) (recast) directive. The WEEE Directive specifies the treatment, collection, recycling and disposal of electric and electronic devices and their components. Under the Directive, used equipment must be marked, collected separately, and disposed of properly.

#### WEEE Symbol Statement

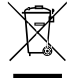

The symbol shown below is on the product or on its packaging, which indicates that this product must not be disposed of with other waste Instead, the device should be taken to the waste collection centers for activation of the treatment, collection, recycling and disposal procedure.

For more information about where you can drop off your waste equipment for recycling, please contact your local government office, your household waste disposal service or where you purchased the product for details of environmentally safe recycling.

#### Battery Information

European Union—Disposal and recycling information GIGABYTE Recycling Program (available in some regions)

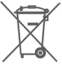

This symbol indicates that this product and/or battery should not be disposed of with household waste. You must use the public collection system to return, recycle, or treat them in compliance with the local regulations

#### End of Life Directives-Recycling

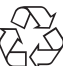

The symbol shown below is on the product or on its packaging, which indicates that this product must not be disposed of with other waste. Instead, the device should be taken to the waste collection centers for activation of the treatment, collection, recycling and disposal procedure.

#### Déclaration de Conformité aux Directives de l'Union européenne (UE)

Cet appareil portant la marque CE est conforme aux directives de l'UE suivantes: directive Compatibilité Electromagnétique 2014/30/UE, directive Basse Tension 2014/35/UE et directive RoHS II 2011/65/UE. La conformité à ces directives est évaluée sur la base des normes européennes harmonisées applicables

European Union (EU) CE-Konformitätserklärung Dieses Produkte mit CE-Kennzeichnung erfüllen folgenden EU-Richtlinien: EMV-Richtlinie 2014/30/EU, Niederspannungsrichtlinie 2014/30/EU und RoHS-Richtlinie 2014/30/EU ind RoHS-Richtlinie 2011/65/EU erfüllt. Die Konformität mit diesen Richtlinien wird unter Verwendung der prechenden Standards zurEuropäischen Normierung beurteilt.

#### CE declaração de conformidade

Este produto com a marcação CE estão em conformidade com das seguintes Diretivas UE: Diretiva Baixa Tensão 2014/35/EU: Diretiva CEM 2014/30/EU: Diretiva RSP 2011/65/UE. A conformidade com estas diretivas é verificada utilizando as normas europeias harmonizadas

#### CE Declaración de conformidad

Este producto que llevan la marca CE cumplen con las siguientes Directivas de la Unión Europea: Directiva EMC (2014/30/EU), Directiva de bajo voltaje (2014/35/EU), Directiva RoHS (recast) (2011/65/EU). El cumplimiento de estas directivas se evalúa mediante las normas europeas armonizadas.

#### Dichiarazione di conformità CE

Questo prodotto è conforme alle seguenti direttive: Direttiva sulla compatibilità elettromagnetica 2014/30/UE, Direttiva sulla bassa tensione 2014/35/UE, Direttiva RoHS (rifusione) 2011/65/UE. Questo prodotto è stato testato e trovato conforme a tutti i requisiti essenziali delle Direttive.

#### **WARNING**

- INGESTION HAZARD: This product contains a button cell or
- DEATH or serious injury can occur if indested
- A swallowed button cell or coin battery can cause Internal
- Chemical Burns in as little as 2 hours. KEEP new and used batteries OUT OF REACH of CHILDREN
- Seek immediate medical attention if a battery is suspected to be swallowed or inserted inside any part of the body.
- Battery type: CR2032, voltage rating: +3VDC.
- Non-rechargeable batteries are not to be recharged.
- Remove and immediately recycle or dispose of used batteries, batteries from equipment not used for an extended period of time according to local regulations and keep away from children. Do NOT dispose of batteries in household trash or incinerate.
- Even used batteries may cause severe injury or death.
- Do not force discharge, recharge, disassemble, heat above (manufacturer's specified temperature rating) or incinerate. Doing so may result in injury due to venting, leakage or explosion resulting in chemical burns.
- For treatment information, call a local poison control center.
- The product contains non-replaceable batteries

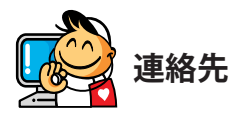

GIGA-BYTE TECHNOLOGY CO., LTD. アドレス:No.6, Baoqiang Rd., Xindian Dist., New Taipei City 231 TEL: +886-2-8912-4000, FAX: +886-2-8912-4005 技術および非技術サポート(販売/マーケティング): https://esupport.gigabyte.com WEBアドレス(英語): https://www.gigabyte.com WEBアドレス(中国語): https://www.gigabyte.com/tw

#### GIGABYTE eSupport

技術的または技術的でない (販売/マーケティング) 質問を送信するには: https://esupport.gigabyte.com

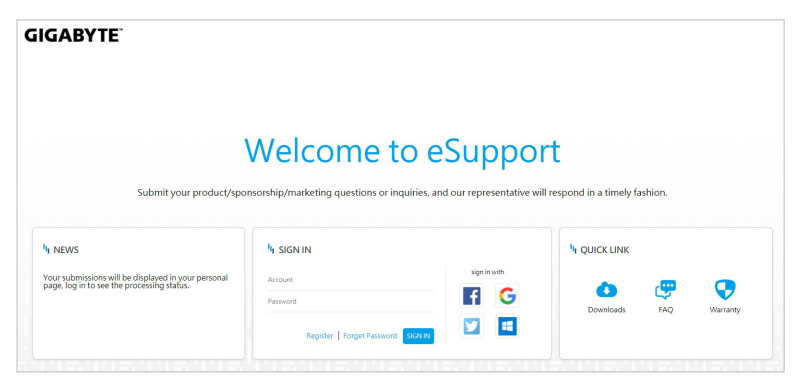